Hallo und herzlich willkommen!

Wir gratulieren dir zum Kauf eines brandneuen Microsoft Surface 3 bei iBOOD. Bei diesem Surface ist Spanisch voreingestellt, was natürlich etwas problematisch sein kann, wenn du kein Spanisch verstehst. In dieser Anleitung zeigen wir dir Schritt für Schritt, wie du die Sprache von Spanisch in Deutsch oder Englisch ändern kannst (oder eine andere Sprache). Einige Schritte überspringen wir bewusst, da du bestimmte Einstellungen auch später noch selbst vornehmen kannst.

Viel Spaß mit deinem neuen Surface 3!

Viele Grüße

Dein iBOOD-Team

#### DAS BRAUCHST DU:

- Dein Microsoft Surface 3 Tablet

- Eine funktionierende Internetverbindung und das Administrator-Passwort (Du solltest das Setup aus Sicherheitsgründen zu Hause durchführen und nicht in einem öffentlichen Netzwerk.)

Schalte das Gerät ein. Das Setup ist in Spanisch, durch das wir dich nun Schritt für Schritt führen. Als Erstes siehst du folgenden Bildschirm:

| Vamos a conectarnos                                               |       |                       |
|-------------------------------------------------------------------|-------|-----------------------|
| Elige una red y conéctate para terminar de configurar este dispos | tivo. |                       |
| Wi-Fi                                                             |       |                       |
| (iloodsecure                                                      |       |                       |
| ر <sup>18000-159</sup>                                            |       |                       |
| (in verwaterNO                                                    |       |                       |
| Riki Lumia 520_6977                                               |       |                       |
|                                                                   |       |                       |
|                                                                   |       |                       |
|                                                                   |       |                       |
|                                                                   |       |                       |
|                                                                   |       |                       |
| С.                                                                |       | CONTRACTOR OF STREET, |

Wähle hier dein Netzwerk aus, gib dein Passwort ein und klicke dann auf "Siguente". Dein Surface 3 stellt nun eine Verbindung mit dem Internet her. Falls die Internetverbindung nicht aufgebaut werden kann, klicke auf "Artras" und wiederhole den vorherigen Schritt. Sobald das Surface 3 eine Internetverbindung hergestellt hat, siehst du folgenden Bildschirm:

| Comenzar rápidamente                                                                                                    |                              |
|----------------------------------------------------------------------------------------------------|------------------------------|
| Puedes cambiar esto en cualquier momento (desplázate para ver más). Selecciona Usar la<br>configuración rápida para:                                                                                                    |                              |
| Si envías a Microsoft los detalles de contactos y calendarios, junto con otra información de entrada<br>asociada, podrás personalizar tu voz, escritura y entradas manuscritas. Perminite a Microsoft Usiar esa<br>información para mejorar las platalormas de superencias y monocimiento.                                                                          |                              |
| Permite que Windowe y las aplicaciones soliciten conocer lu ubicación, incluyendo el historial de<br>ubicaciones, activer Encontrar mi dispositivo y que puedan usar tu id, ele publicidad para personalizar tus<br>experiencias. Envía a Microsoft y a sus partners de confianza algunos datos de ubicación para que<br>puedan mejorar los servicios de ubicación. |                              |
| Protégete contra contenido web malintencionado y usa la pradicción de páginas para mejorar la lectura.<br>acelerar la exploración y mejorar la experiencia global a la hora de usar los exploradores de Windows.<br>Tus datos de exploración se enviarán a Microsoft.                                                                                               |                              |
| Conectarse automáticamente a las zonas con cobertura inalámbrica abiertas y redes compartidas<br>sugeridas. No todas las redes son seguras.                                                                                                    |                              |
| Obtén actualizaciones de internet y enviales a tus PC. Envia a Microsoft información completa sobre<br>errores y diagnósticos.                                                                                                    |                              |
| Conecta con tus amigos. Permite a Skype usar tus contactos y comprobar tu número de teléfono. Se<br>pueden aplicar cargos de SMS.                                                                                                    | <b>.</b>                     |
|                                                                                                    |                              |
|                                                                                                    |                              |
| C-                                                                                                    | Usar la configuración rápida |

An dieser Stelle beginnt nun das Setup deines Surface 3. Du kannst zwischen den empfohlenen Einstellungen und den benutzerdefinierten Einstellungen wählen. Wir wählen hier die benutzerdefinierte Option. Klicke hierfür auf "Personalizar configuracion". Du siehst dann den folgenden Bildschirm:

| Personalizació                                        | m                                                                                                    |
|-------------------------------------------------------|----------------------------------------------------------------------------------------------------|
| Personalizar ti                                       | u voz, escritura y entrada de lápiz al enviar a Microsoft los detalles de contactos y                                                                                                    |
| calendarios, ju                                       | into con otra información de entrada asociada.                                                                                                    |
| Activar                                               |                                                                                                    |
| Enviar a Micro<br>de sugerencia                       | osoft datos de escritura y entrada de lápiz para mejorar el reconocimiento y la platafori<br>35.                                                                                                    |
| Activar                                               | <b>14884</b>                                                                                                    |
| Permitir que                                          | las aplicaciones usen tu identificador de publicidad para las experiencias entre aplicacio                                                                                                    |
| Activar                                               | vaaa_                                                                                                    |
| Permite que<br>compruebe                              | Skype (si está instalado) te ayude a conectarte con amigos de tu libreta de direcciones y<br>tu número de móvil. Se pueden aplicar cargos de datos y SMS.                                                          |
| Activar                                               |                                                                                                    |
| libleaside                                            |                                                                                                    |
| Ubicacion                                             |                                                                                                    |
| Activa Enco<br>historial de<br>mejorar los<br>Activar | ntrar mi dispositivo y permite que Windows y las aplicaciones soliciten tu ubicación, con e<br>ubicaciones, y envía a Microsoft y asociados de confianza algunos datos de ubicación par<br>servicios de ubicación. |

Hier kannst du unter anderem Kontakte und Kalender aktivieren und entscheiden, ob du deine Daten an Microsoft senden möchtest. Wir überspringen diesen Schritt. Du kannst diese Einstellungen aber jederzeit ändern, nachdem die korrekte Sprache eingestellt wurde. Wenn du auf "Siguente" klickst, siehst du folgenden Bildschirm:

| Conectarse a<br>redes son se<br>Activar | utomáticamente a las zonas c<br>guras.                  | on cobertura inalámbri  | ica abiertas sugeridas. No todas las |
|-----------------------------------------|---------------------------------------------------------|-------------------------|--------------------------------------|
| Conectarse a                            | utomáticamente a las redes q                            | ue tus contactos comp   | arten.                               |
| Activar                                 |                                                         |                         |                                      |
| Conéctate a<br>servicios Wi-<br>Activar | utomáticamente a zonas con c<br>Fi de pago disponibles. | obertura inalámbrica te | emporalmente para averiguar si ha    |
| Envía a Micr                            | osoft información completa so                           | bre errores y diagnósti | cos.                                 |
| Activar                                 |                                                         |                         |                                      |
|                                         |                                                         |                         |                                      |

Von den vier Optionen deaktivierst du die erste und die letzte (also vierte) Option. Wären diese Optionen aktiviert, würde sich dein Surface mit öffentlichen Hotspots verbinden und Diagnoseinformationen senden. Wenn du dies möchtest, kannst du diese beiden Optionen natürlich auch aktiviert lassen. Wenn du auf "Siguente" klickst, siehst du folgenden Bildschirm:

| Explorador                            | protección y actualización                                                                                                    |
|---------------------------------------|----------------------------------------------------------------------------------------------------|
| Usar los se<br>malintencio<br>Tienda. | vicios en línea SmartScreen para ayudar a proteger contra contenido y descargas<br>nados en sitios web que carguen los exploradores de Windows y las aplicaciones de la                             |
| Activar                               |                                                                                                    |
| Usa la prec<br>global a la            | i<br>icción de páginas para mejorar la lectura, acelerar la exploración y mejorar la experiencia<br>hora de usar los exploradores de Windows. Tus datos de exploración <u>se enviarán a Microso</u> |
| Activar                               |                                                                                                    |
| Obtén acto<br>acelerar la             | ializaciones de Internet y envía actualizaciones a otros equipos a través de Internet para<br>s aplicaciones y las descargas de Windows Update.                                                     |
| Activar                               |                                                                                                    |

Auf obigem Screenshot siehst du verschiedene Sicherheitsoptionen. Du lässt alle Optionen aktiviert und klickst wieder auf "Siguente". Danach erscheint die Nachricht "Uno Momento". Nach ein paar Minuten siehst du den folgenden Bildschirm:

| A QUIEN PERIENECE El EQUIPO :                                                     |
|-----------------------------------------------------------------------------------|
| organización, iniciar sesión con ese identificador te dará acceso a sus recursos. |
| Es mío                                                                            |
|                                                                                   |
|                                                                                   |

Hier kannst du angeben, ob es sich um ein Heimnetzwerk oder ein Arbeitsplatznetzwerk handelt. Wähle das entsprechende Netzwerk aus (bei einem Heimnetzwerk wähle "Es Mío") und klicke dann auf "Siguente". Folgender Bildschirm erscheint nun:

| Hazla tuya                                                                                 |                                               |
|--------------------------------------------------------------------------------------------|-----------------------------------------------|
| Tu cuenta de Microsoft abre todo un mundo de<br>experiencia personalizada. Más información | ventajas. Inicia sesión para disfrutar de una |
| Correo electrónico o teléfono                                                              |                                               |
| Contraseña                                                                                 |                                               |
| He olvidado mi contraseña                                                                  |                                               |
| ¿Todavía no tienes una cuenta? Crea una ahora mismo                                        |                                               |
|                                                                                            |                                               |
|                                                                                            |                                               |
|                                                                                            |                                               |
|                                                                                            |                                               |
| Omitir este paso                                                                           |                                               |
| Declaración de privacidad de Microsoft                                                     |                                               |

Hier kannst du ein Microsoft-Konto mit deinem Surface 3 verbinden. Falls du kein Microsoft-Konto hast, kannst du dir online auf der Microsoft-Website oder unter Outlook.com ein Konto erstellen. Wir überspringen diesen Schritt aber und klicken auf "Om tir este paso". Du kannst später noch ein Konto einrichten. Nun siehst du den folgenden Bildschirm:

| adivinar para los demás.          |  |
|-----------------------------------|--|
| ¿Quién va a usar este PC?         |  |
| Nombre de usuario                 |  |
| Dale seguridad.                   |  |
| Introducir la contraseña          |  |
| Volver a introducir la contraseña |  |
| Sugerencia de contraseña          |  |
|                                   |  |

In dem obersten Feld kannst du deinem Gerät einen Namen geben (zum Beispiel "Mein Surface 3") und unter "Dale seguridad" ein Passwort vergeben. Wir lassen diese Felder vorerst leer, denn das kannst du auch später noch einstellen. Klicke auf "Siguente". Dein Surface 3 übernimmt nun die Einstellungen. Das kann ein paar Minuten dauern, danach erscheint der Windows 10 Desktop (siehe Screenshot unten). Der Desktop ist noch immer auf Spanisch, aber das ändern wir nun.

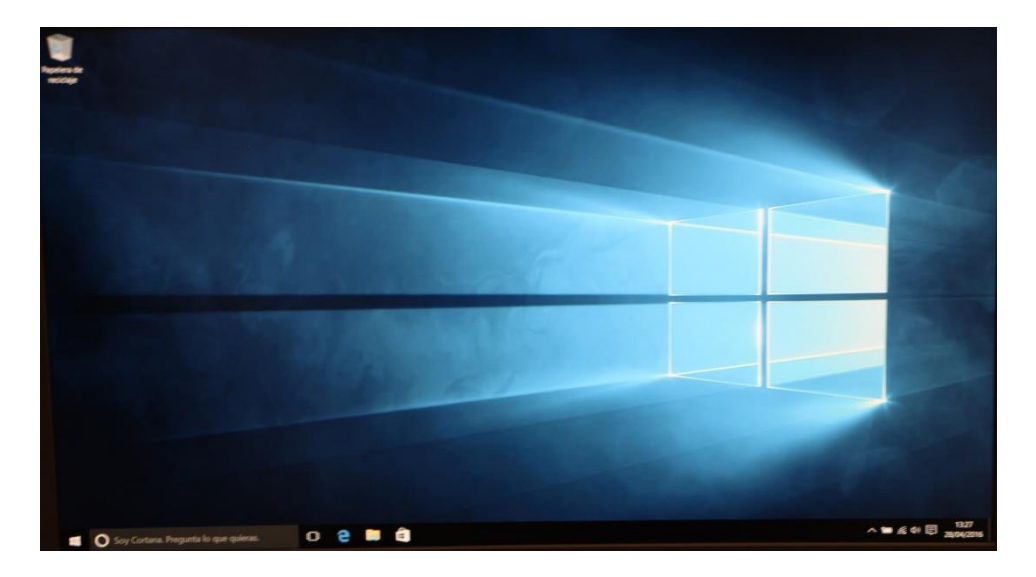

Klicke auf die Windowstaste (unten links in der Ecke) und anschließend auf "Configuración".

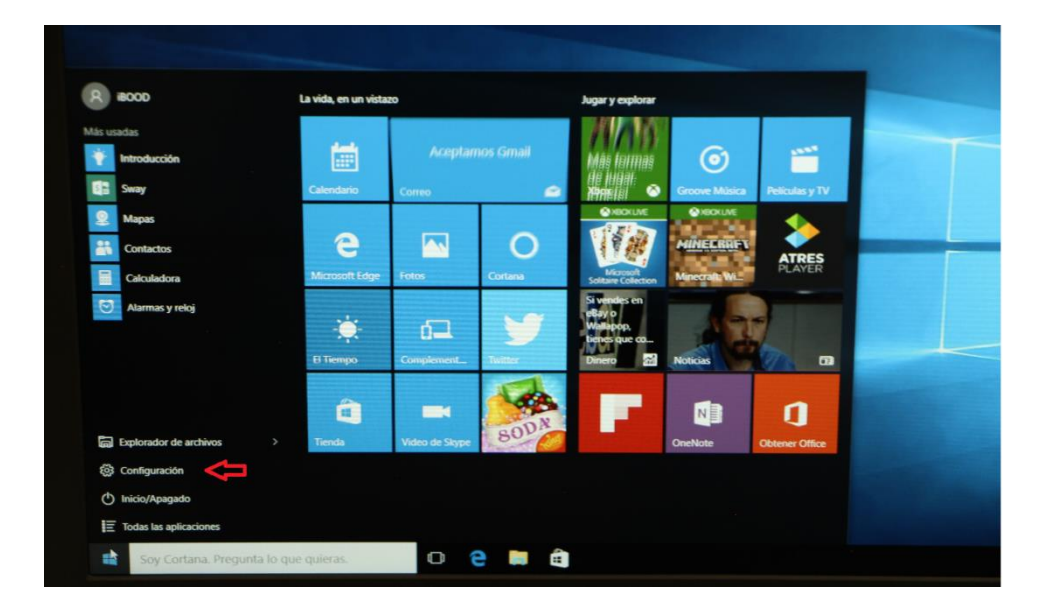

Auf dem folgenden Bildschirm klickst du dann auf "Hore e Idioma" (siehe folgender Screenshot).

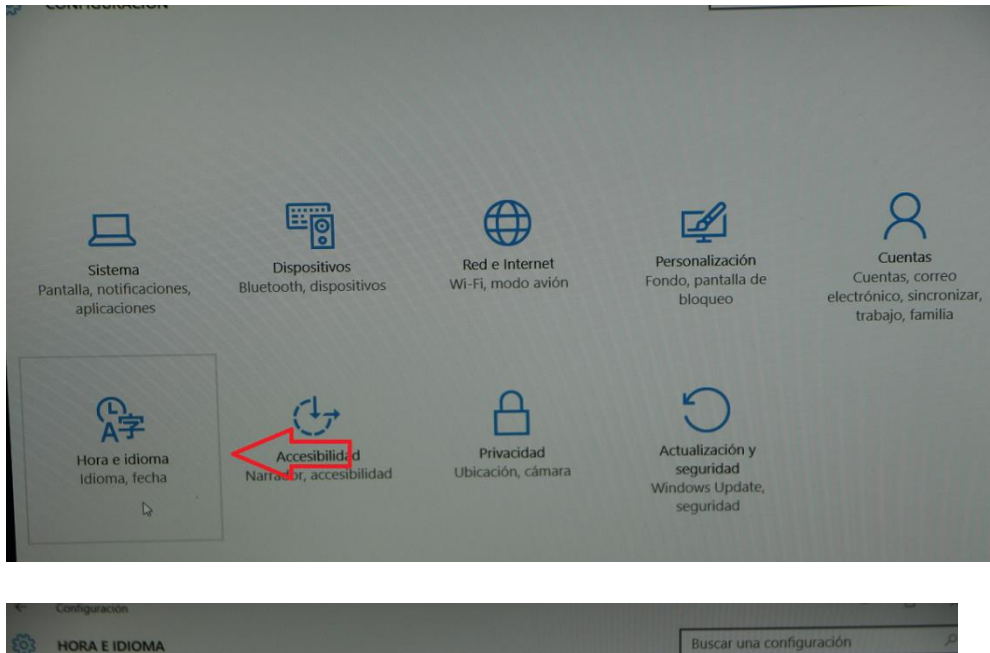

| 3 HORA E IDIOMA | Buscar una configuración                                                                              |
|-----------------|----------------------------------------------------------------------------------------------------|
| echa y hora     | País o región                                                                                         |
| Región e idioma | Windows y las aplicaciones pueden usar tu información de país o región para ofrecerte contenido local |
| Voz             | España V                                                                                              |
|                 | Idiomas                                                                                               |
|                 | Agregar un idioma para leer y escribir en ese idioma                                                  |
|                 | + Agregar un idioma                                                                                   |
|                 | Español (España)<br>Idioma para mostrar de Windows                                                    |
|                 | Opciones de configuración relacionadas                                                                |
|                 | Opciones adicionales de fecha, hora y configuración regional                                          |
|                 |                                                                                                    |
|                 |                                                                                                    |
|                 |                                                                                                    |

Klicke anschließend in der linken Spalte auf "Region en Idioma" und wähle oben im Hauptfenster deine Sprache aus dem Dropdown-Menü aus.

Für Englisch wähle: Reino Unido

Für Deutsch wähle: Alemania

Für Niederländisch wähle: Países Bajos

Wenn du deine Sprache ausgewählt hast, gehe nun zur zweiten Option ("Agregar Un Idioma"). Dort änderst du die Anzeigesprache auf dem Surface 3. Klicke auf das "+"-Zeichen und wähle deine Sprache aus. Bitte beachte: Alle Sprachen werden in zwei Sprachen angezeigt: in Spanisch und der Originalsprache. Bei Deutsch steht zum Beispiel "Deutsch" und "Alemán". Die Sprachen sind nicht alphabetisch geordnet. Im nächsten Screenshot siehst du, wie das Fenster möglicherweise aussieht.

| AGREGAR ON IDIONIA |                      |                      |
|--------------------|----------------------|----------------------|
| Afrikaans          | Azərbaycan dili      | Català               |
| Afrikáans          | Azerbaiyano (latino) | Catalán              |
| Shqip              | Dolnoserbšćina       | Čeština              |
| Albanés            | Bajo sorbio          | <sup>Checo</sup>     |
| Deutsch            | বাংলা                | CWY                  |
| Alemán             | Bangla               | Cheroqui (cheroqui)  |
| Elsässisch         | Башкорт              | 中文(简体)               |
| Alsaciano          | Baskir               | Chino (simplificado) |
| Hornjoserbšćina    | Беларуская           | 中文(繁體)               |
| Alto sorbio        | Bielorruso           | Chino (tradicional)  |
| አማርኛ               | မြန်မာစာ             | සිංහල                |
| Amárico            | Birmano              | Cingalés             |
| العربية            | Босански             | 한국어                  |
| Arabe              | Bosnio (cirflico)    | Coreano              |
| Հայերեն            | Bosanski             | Corsu                |
| Armenio            | Bosnio (latino)      | Corso                |
| অসমীয়া            | Brezhoneg            | Hrvatski             |
| Asamés             | Bretón               | Groata               |

|            | rais o region                                                                                            |
|------------|----------------------------------------------------------------------------------------------------|
| n e idioma | Windows y las aplicaciones pueden usar tu información de país o<br>región para ofrecerte contenido local |
|            | Reino Unido V                                                                                            |
|            | Idiomas                                                                                                  |
|            | Agregar un idioma para leer y escribir en ese idioma                                                     |
|            | + Agregar un idioma                                                                                      |
|            | AP English (United Kingdom)<br>Paquete de idioma disponible                                              |
|            | Establecer como predeterminado D Opciones Quitar                                                         |
|            | Español (España)<br>Idioma para mostrar de Windows                                                       |
|            | Opciones de configuración relacionadas<br>Opciones adicionales de fecha, hora y configuración regional   |

Wie du sehen kannst, haben wir Englisch ausgewählt. Wenn du möchtest, kann du Spanisch entfernen. In dem Block, in dem "English" steht (bzw. bei dir wahrscheinlich "Deutsch"), klickst du nun auf "Esteblacer Como Predeterminado". Klicke anschließend auf "Opciones" und dann auf "Descargar Paqueta de Idioma". Nun wird das Sprachpaket heruntergeladen und installiert. Dieser Vorgang kann ein paar Minuten dauern. Der folgende Screenshot zeigt den Bildschirm beim Downloadprozess.

| Configuración                         |  |  | - 0 | × |
|---------------------------------------|--|--|-----|---|
| Opciones de idioma                    |  |  |     |   |
| Instalando                            |  |  |     |   |
| Escritura <sup>1</sup> a mano (22 MB) |  |  |     |   |
| Voz (109 MB)                          |  |  |     |   |
| Descargar                             |  |  |     |   |
| Teclados                              |  |  |     |   |
| + Agregar un teclado                  |  |  |     |   |
| Reino Unido<br>QWERTY                 |  |  |     |   |
|                                       |  |  |     |   |
|                                       |  |  |     |   |
|                                       |  |  |     |   |

Wenn die Installation abgeschlossen ist, musst du das Fenster schließen und dein Surface 3 neu starten. Klicke hierfür die Windowstaste und anschließend "Inicio/Apagado".

| 8 iBOOD                                                                                                    | La vida, en un vista            | izo         |                 | Jugar y explorar                                                             |         |            |  |
|----------------------------------------------------------------------------------------------------|---------------------------------|-------------|-----------------|------------------------------------------------------------------------------|---------|------------|--|
| Mås usadas<br>Get Started                                                                                                    | Calendar                        | Aceptan     | nos Yahoo       | Más formas<br>de jugar.<br>¡Únete!                                           | ۲       |            |  |
| Maps     Contactos     Calculator                                                                                                    | <b>e</b><br>Microsoft Edge      | Photos      | , D<br>Búsqueda | NECKLAR                                                                      |         |            |  |
| Alarms & Clock Agregados recientemente                                                                                                    | Parc. soleado<br>16° 17*<br>11* | 61          | y               | Solitaire Collection<br>Si vendes en<br>eBay o<br>Wallapop,<br>tienes que co |         |            |  |
| Funciones opcionales                                                                                                    | Madrid                          | Phone Compa | Torter          | Money                                                                        | News    | 1          |  |
| ■ Explorador de archivos > >   ② Configuración                                                                                                    | Store                           | Skype video | 800             |                                                                              | OneNote | Get Office |  |
| Inicio/Apagado     Imicio/Apagado     Imicio/A |                                 |             |                 |                                                                              |         |            |  |
| Soy Cortana. Pregunta lo que                                                                                                    | e quieras.                      | 0 6         | e 🛤 🏛           |                                                                              |         |            |  |

In dem dann erscheinenden Untermenü klickst du auf "Reiniciar". Dein Surface 3 wird nun neu gestartet (siehe folgender Screenshot).

| RiBOOD                       | La vida, en un vista | zo          |           | Jugar y explorar                  |               |                                                                                                    |  |
|------------------------------|----------------------|-------------|-----------|-----------------------------------|---------------|----------------------------------------------------------------------------------------------------|--|
| Más usadas                   |                      |             |           |                                   |               |                                                                                                    |  |
| Get Started                  | i i i                | Aceptan     | ios Yahoo | 070                               | $\bigcirc$    |                                                                                                    |  |
| Sway                         | Calendar             | Mail        |           | Abox A                            | Groove Music  | Films & TV                                                                                                    |  |
| 2 Maps                       |                      |             |           | XBOKLIVE                          | XBOKUVE       |                                                                                                    |  |
| Contactos                    | e                    | -           | Q         | 1 S M                             |               |                                                                                                    |  |
| Calculator                   | Microsoft Edge       | Photos      | Búsqueda  | Microsoft<br>Solitaire Collection | Minecraft: Wi | ATRES<br>PLAYER                                                                                                    |  |
| Alarms & Clock               | Parc. soleado        |             |           | Sivendes en                       | -             | The local division in which the local division is not the local division of the local division of the local dinted dintere division |  |
| Agregados recientemente      | 16° 17° 11°          | 62          |           | Wallepop,                         | 17            |                                                                                                    |  |
| Funciones opcionales         | Madrid               | Phone Compa | Toiller   | Money                             | News          | m                                                                                                    |  |
| Suspender                    |                      |             | No.       |                                   |               |                                                                                                    |  |
| Apagar                       | -                    |             | DDN.      |                                   | N             | 1                                                                                                    |  |
| Reiniciar                    | Store                | Skype video | SOF       |                                   | OneNote       | Get Office                                                                                                    |  |
|                              |                      |             |           |                                   |               |                                                                                                    |  |
| U Inicio/Apagado             |                      |             |           |                                   |               |                                                                                                    |  |
| Todas las aplicaciones Nueva |                      |             |           |                                   |               |                                                                                                    |  |
| Soy Cortana. Pregunta lo que | quieras.             | 0 6         | e 📖 👜     |                                   |               |                                                                                                    |  |

Ein großer Teil des Systems ist nun in der von dir ausgewählten Sprache, aber nicht das ganze System (z. B. die Willkommensseite). Dies ändern wir nun in der Systemsteuerung. Klicke mit der rechten Maustaste auf die Windowstaste und anschließend auf "Systemsteuerung" (Englisch: "Control Panel").

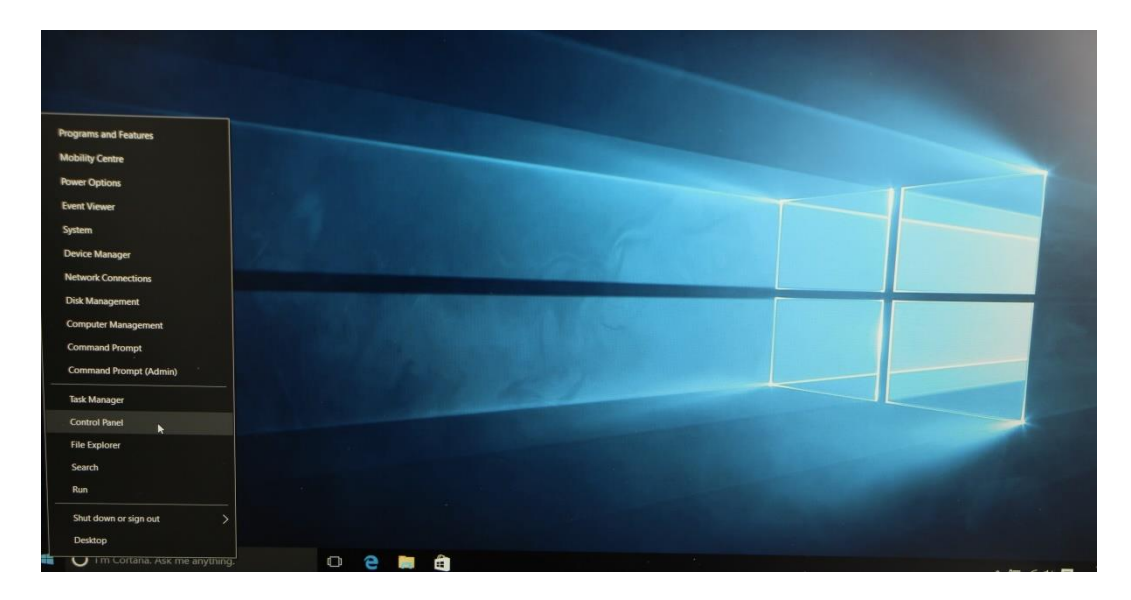

Es öffnet sich ein neues Fenster, in dem du auf die Option "Sprache" (Englisch: "Language") klickst (siehe folgender Screenshot).

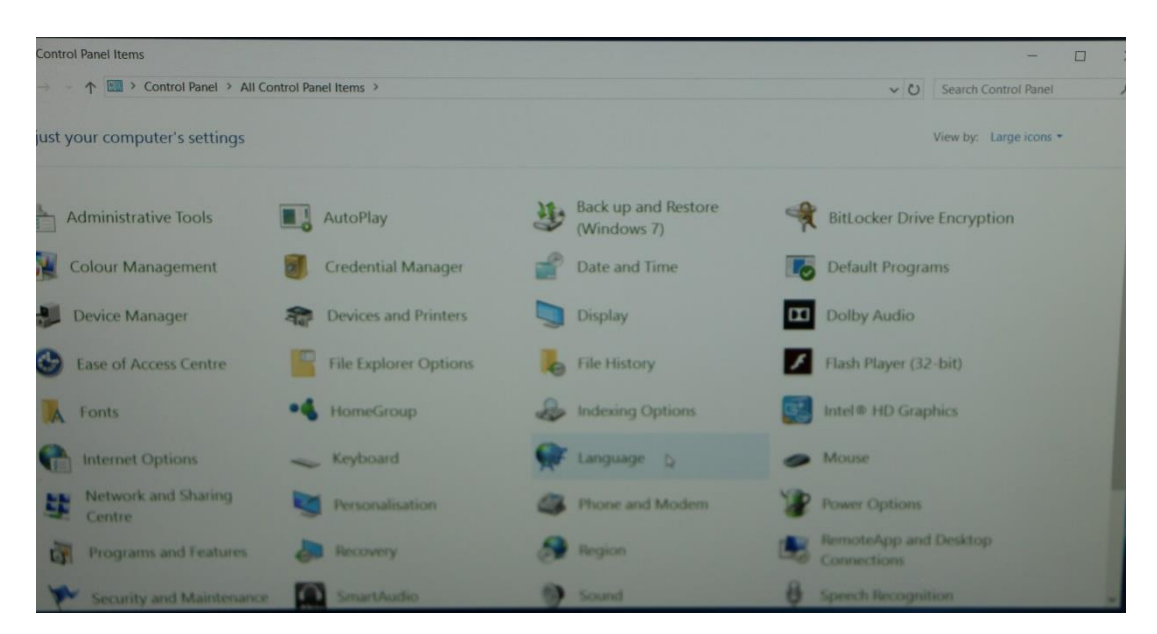

Klicke dann unten links auf "Ort" (Englisch: "Locations"; siehe folgender Screenshot).

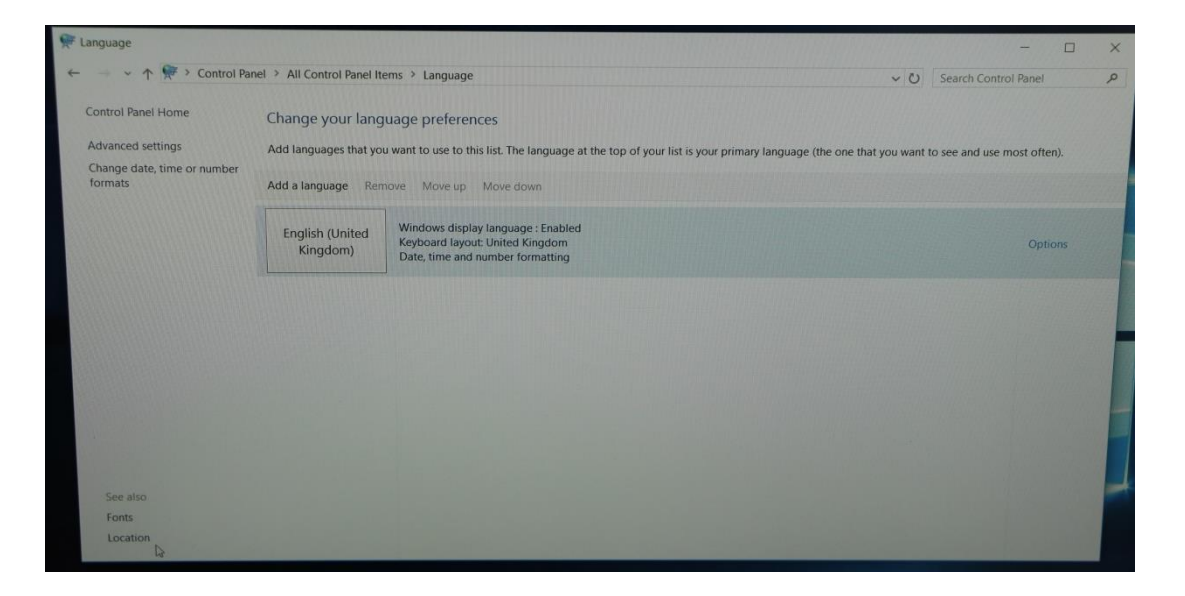

Es öffnet sich wieder ein neues Fenster. Klicke dort auf den Reiter "Verwaltung" (Englisch: "Administrative") und in diesem Reiter auf "Einstellungen kopieren…" (Englisch "Copy Settings…"; siehe folgender Screenshot).

| Region     Formate: Location Additivisatiative     Welcome suscent and ensurematic counts     Vices and copy your international settings to the welcome suscen. |                                                   |                                                                                                    |                                                                                                   |
|----------------------------------------------------------------------------------------------------|---------------------------------------------------|----------------------------------------------------------------------------------------------------|---------------------------------------------------------------------------------------------------|
| Language for and lancude programs<br>This setting (spaten lancude programs                                                                                      | Control Panel I<br>IP your land<br>guages that yo | terms 2 Language<br>guage preferences<br>nu want to use to this list. The language at the top of your list is your pro<br>more . More so | → □<br>→ ○ Search Control Panel<br>have language the one that you want to sne and use most often) |
| Current language for non-Unicode program:<br>Spanish (Span, International Sori)                                                                                 | sh (United<br>ngdom)                              | Windows display language : Enabled<br>Keytekart langet kingdom<br>Date, time and number formationg                                       | Oythone                                                                                           |
| DK Cancel Apply                                                                                                    |                                                   |                                                                                                    |                                                                                                   |

Es öffnet sich wieder ein neues Fenster. Unten links in diesem Fenster siehst du zwei Auswahlfelder, die angeklickt sein müssen: "Willkommensseite und Systemkonten" (Englisch: "Welcome Screen and System Accounts") und "Neue Benutzerkonten" (Englisch: "New User Accounts").

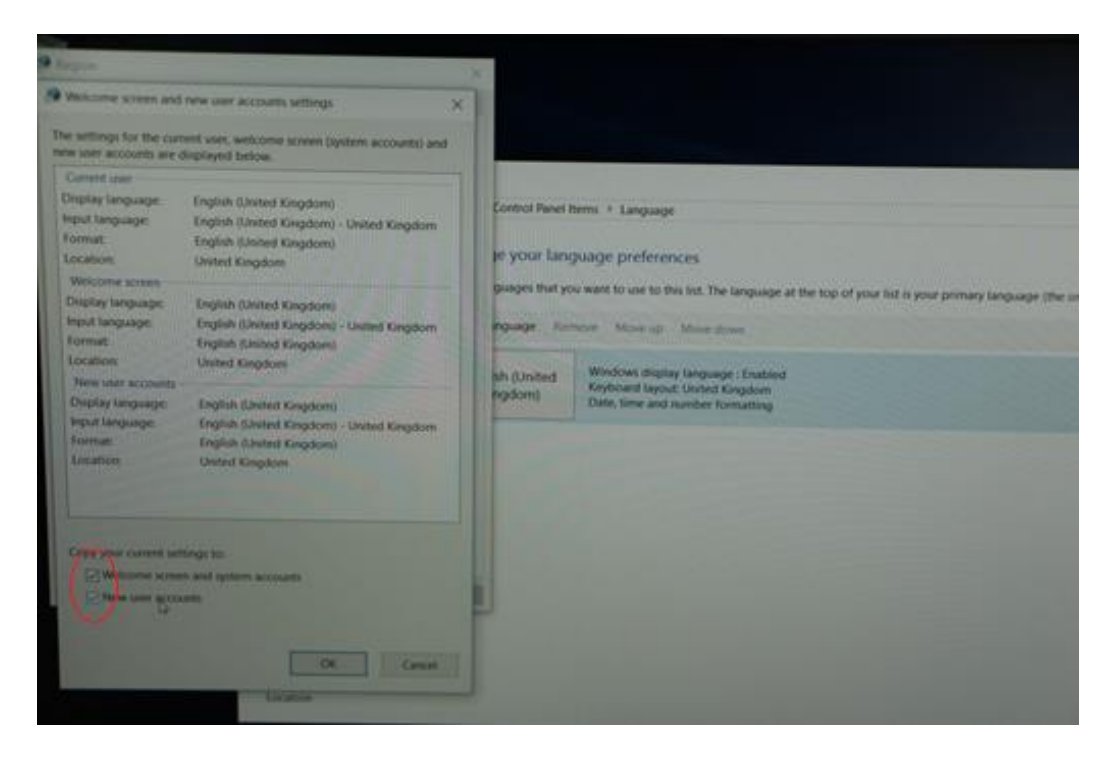

Klicke dann auf "OK". Nun erscheint ein Dialogfenster, in dem steht, dass dein Surface 3 neu gestartet werden muss, damit die Änderungen wirksam werden. Klicke dort auf "Jetzt neu starten" (Englisch: "Restart now"; siehe folgender Screenshot).

| or the curre<br>ounts are di                                 | ew user accounts settings X                                                                                                    |                     |                                                                                                    | - 0                                                                                   |
|--------------------------------------------------------------|----------------------------------------------------------------------------------------------------|---------------------|----------------------------------------------------------------------------------------------------|---------------------------------------------------------------------------------------|
| r<br>juage:<br>age:                                          | English (United Kingdom)<br>English (United Kingdom) - United Kingdom<br>English (United Kingdom)<br>United Kingdom                                                                                      | Control Panel Items | > Language<br>ge preferences<br>wit to use to this list. The language at the top of your list is your primary lang                                                                                                    | Co Search Control Panel     August (the one that you want to see and use most often). |
| screen<br>iguage:<br>iage:<br>accounts<br>inguage:<br>juage: | English (United Kingdom)<br>English (United Kingdom)<br>English (United Kingdom)<br>United Kingdom<br>English (United Kingdom)<br>English (United Kingdom)<br>English (United Kingdom)<br>United Kingdom | nguage Remov        | System display language X<br>System display language has been changed.<br>Ky You must restart Windows for the changes to<br>take effect.<br>Make sure that you save your work and close all open<br>programs before restanting.<br>Restart now Cancel | Options                                                                               |
| current sc<br>come scre<br>w user acc                        | etings to:<br>en and system accounts<br>ounts<br>OK Cancel<br>Location                                                                                                    |                     |                                                                                                    |                                                                                       |

Wenn dein Surface 3 neu gestartet wurde, ist der Prozess abgeschlossen. Bis auf ein paar Kleinigkeiten ...

Einige Überschriften im Startmenü werden noch immer auf Spanisch angezeigt. Du kannst den Namen aber einfach mit einem Klick selbst ändern.

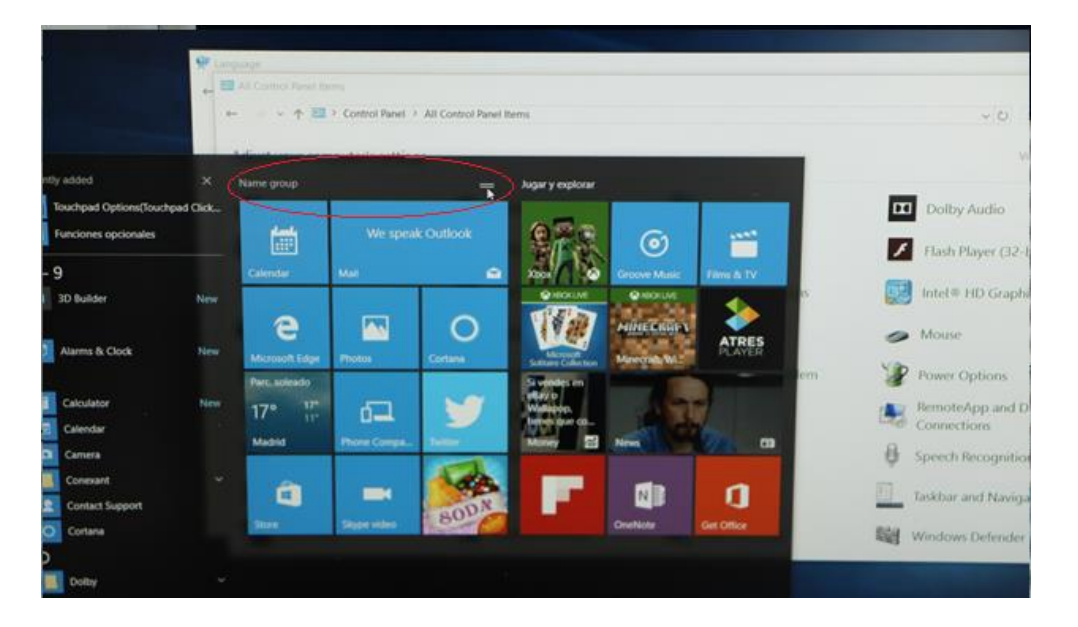

Dein Surface 3 ist nun komplett auf Deutsch (oder einer anderen Sprache, die du eingestellt hast).

Viel Spaß!